## 定制化二维码操作手册

- 1. 定制化二维码是指:用户完成扫码动作后,提示用户输入备注信息,如下图 A。
- 2. 用户输入备注信息后,如下图 B。

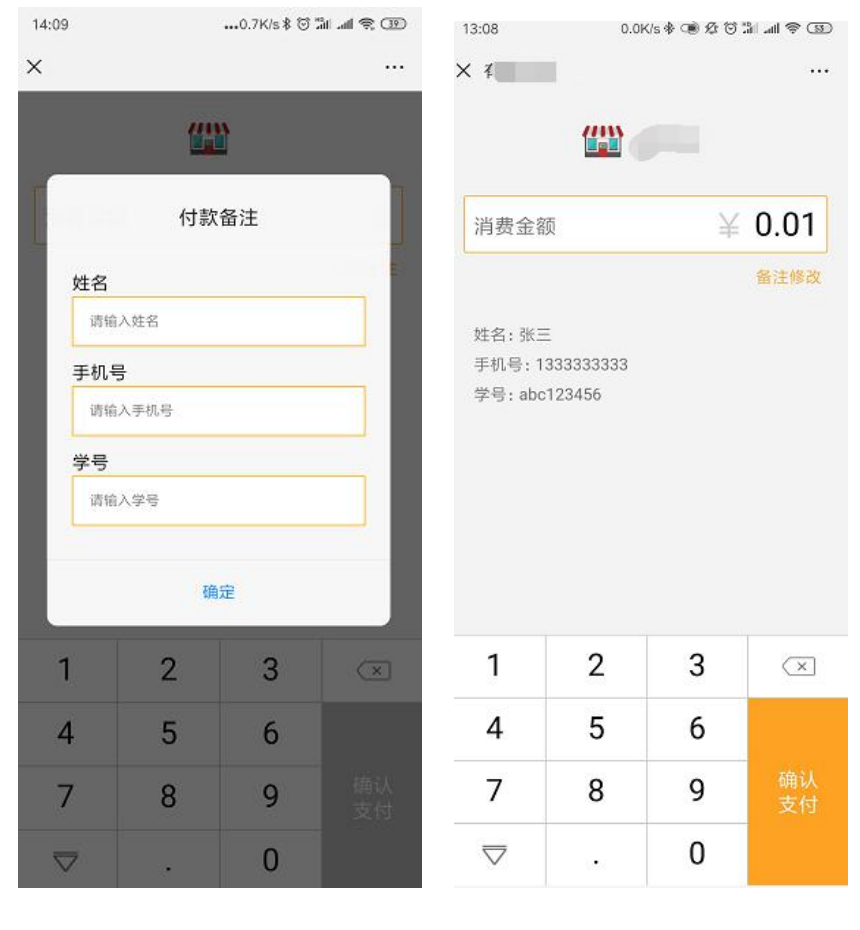

图 B

- 3. 如何设置付款备注字段:
  - 进入商户后台点击商户管理,选择门店管理,选择要添加备注的门店点击 停用,点击修改,找到"固定二维码备注定制配置"选项,点击添加。如下图 C

| > 商户管理                                   | ~ | 联系人:            |
|------------------------------------------|---|-----------------|
| 脅 商户信息                                   |   | 手机号码:           |
| <ul><li>▶ 门店信息</li><li>▲ 收银员信息</li></ul> |   | 邮箱:             |
| 🚚 交易管理                                   | > | 客服电话:           |
| 《 退款管理                                   | > | 通信地址:           |
| ▶ 交易日报                                   | > | 固定二维码备注定制配置     |
| 🗲 帐号管理                                   | > | 是否必填: 是 🔻       |
|                                          |   | 定制项添加(最多选三项) 添加 |
|                                          |   | 保存返回            |

- ② 是否必填:选择"是"消费者必须输入备注信息,否则无法完成支付;选择"否"消费者可以不输入备注信息完成支付。
- ③ 定制项添加:消费者看到的备注信息标题,最多可以设置三个。例.姓名,手机号,学号等...
- 4. 付款备注内容注意事项:
- ① 付款内容无法限制,用户可以输入任意字符; 商户可以人工干预用户。
- ② 付款备注内容可以在商户管理后台,交易管理明细中看到,商户也可以导出 后自行处理。如下图 D

图 C

|                        |                                                                                                    | 基本信息   |                   |
|------------------------|----------------------------------------------------------------------------------------------------|--------|-------------------|
| 交易时间:                  | provide the second second second                                                                                                    | 商品名称:  | The second second |
| 商户:                    |                                                                                                    | 设备号:   |                   |
| 门店:                    |                                                                                                    | 收银员:   |                   |
| 微信订单号                  | and the second second sec | 商户订单号: |                   |
| 交易类型:                  |                                                                                                    | 交易状态   | 支付成功              |
| 付款银行:                  | CFT                                                                                                    | 总金额:   | 0.01              |
| 货币种类:                  |                                                                                                    | 企业红包金额 | 0.0               |
| 窗户 <mark>备注</mark> 信息: | 姓名:李白/手机号:13333/学号:f123456                                                                                                    |        |                   |

图 D

5.关于付款备注关闭事项:

① 如何关闭付款备注?

选择商户管理下的门店信息,找到开通付款备注的门店,停用门店后, 点击修改,找到"固定二维码备注定制配置",是否必填选择否,勾选预取消的付 款备注标题,点击保存即可。

| > 商户管理                     | ~ | 手机号码:                                                 |  |  |
|----------------------------|---|-------------------------------------------------------|--|--|
| 會 商户信息                     |   | 邮箱:                                                   |  |  |
| 🍽 门店信息                     |   | 客服电话:                                                 |  |  |
| 🛓 收银员信息                    |   | 通信地址:                                                 |  |  |
| 🚚 交易管理                     | > |                                                       |  |  |
| <ul> <li>人 退款管理</li> </ul> | > | 固定二维码备注定制配置<br>是否必填:                                  |  |  |
| ■ 交易日报                     | > |                                                       |  |  |
| ≁ 帐号管理                     | > | <ul> <li>□ 姓名</li> <li>□ 手机号</li> <li>□ 学号</li> </ul> |  |  |
|                            |   | 保存返回                                                  |  |  |

② 关闭付款备注后对之前订单有影响吗?

不会影响之前的订单,只是关闭之后订单没有付款备注选项。